# Felhasználói segédlet az SZKTV/OSZTV versenyek felületéhez – iskolai felhasználók részére

| Tartalomjegyzék                                          |   |
|----------------------------------------------------------|---|
| Belépés az SZKTV/OSZTV versenyek jelentkezési felületére | 1 |
| Aktiválás és bejelentkezés                               | 1 |
| Jelentkezés rögzítése                                    | 3 |
| Jelentkező alapadatai                                    | 3 |
| Elméleti oktatást végző intézmény adatai                 | 4 |
| Gyakorlati képző adatai                                  | 4 |
| Jelentkezési lap mentése és letöltése                    | 5 |
| Lehetséges problémák és megoldásuk                       | 5 |

## Belépés az SZKTV/OSZTV versenyek jelentkezési felületére

A felületet a Szakma Sztár Fesztivál weboldalon elhelyezett gombbal lehet elérni, mely az oldal jobb felső sarkában található. Vagy a https://szakmasztar.mkik.hu/ címet beírva.

Belépés

Az oldalt felkeresve az alábbi bejelentkezési felület fogadja:

| SZAKMA SZTÁR<br>FESZTIVÁL<br>SZAKMÁT A KÉZBE | Bejelentkezés<br>Ernal<br>Jelszó 📚<br>Elfelejtettern a jelszavam<br>BELÉPÉS |
|----------------------------------------------|-----------------------------------------------------------------------------|
|----------------------------------------------|-----------------------------------------------------------------------------|

A felületre csak aktivált felhasználói fiókkal lehet belépni. A 2022/2023. tanév tanulmányi versenyeihez egy új jelentkezési felület került kialakításra, így, ha korábban használta is esetleg már a szakmai versenyek jelentkezési felületét, most mindenképpen aktiválni kell fiókját, hogy bejelentkezhessen és jelentkezéseket adhasson le.

### Aktiválás és bejelentkezés

A területileg illetékes kereskedelmi és iparkamaránál tudják aktiválni a felhasználói fiókját. Amikor aktiválják a fiókját, akkor a rendszer küld egy automatikus emailt, melyben található egy hivatkozás. Erre rákattintva vagy a böngészőbe másolva érhető el az a felület, ahol aktiválni tudja magát. Itt saját magának állítja be a jelszavát, amivel a továbbiakban be tud jelentkezni a tanulmányi versenyek jelentkezési felületére.

| MAGYAR<br>KERESKEDELMI<br>ÉS IPARKAMARA | <b>Felhasználó aktiválása</b><br>Kérjük, ellenőrizze adatait és a felhasználói fiók<br>aktiválásához adjon meg egy jelszót.<br>Új jelszó<br>Új jelszó mégegyszer |
|-----------------------------------------|----------------------------------------------------------------------------------------------------|
|                                         | RÖGZÍTÉS                                                                                                    |

Miután beállította a jelszavát a rendszer fel fogja kínálni, hogy jelentkezzen be:

| MAGYAR                        | Bejelentkezés                                  |
|-------------------------------|------------------------------------------------|
| KERESKEDELMI<br>ÉS IPARKAMARA | Jelszó<br>Elfelejtettem a jelszavam<br>Belépés |

Azonban nem ide kell bejelentkeznie, hanem a korábban említett <u>https://szakmasztar.mkik.hu/</u> címen elérhető felületre:

| SZAKMA SZTÁR<br>FESZTIVÁL<br>SZAKMÁT A KÉZBE | Bejelentkezés<br>Emat<br>Jelszó <b>e</b><br>Elfelejtettem a jelszavam |
|----------------------------------------------|-----------------------------------------------------------------------|
|                                              |                                                                       |

Ide írja be azt az email címet, amire a rendszer által küldött aktiváló email érkezett, és az előző lépésben beállított jelszavát.

Amennyiben probléma lép fel az aktiválásnál vagy a bejelentkezésnél, akkor keresse fel a területileg illetékes kereskedelmi és iparkamarát.

Amennyiben egy teljesen új felhasználói fiókot kíván regisztráltatni, ebben az esetben is a területileg illetékes kamarát kell keresni, mivel önregisztrációra nincsen lehetőség. Meg kell adnia ilyenkor az alábbiakat:

• milyen névre szeretné kérni a felhasználói fiókot (a rögzítést végző személy neve)

- email címet (az email címeknek egyedinek kell lennie, így 1 darab email cím egyszer használható a rendszerben, ezzel fog bejelentkezni)
- melyik szakképző intézményhez fog jelentkezéseket rögzíteni

## Jelentkezés rögzítése

Sikeres bejelentkezést követően egy listázó felület fogadja, mely listázza az aktuális tanév tanulmányi versenyeihez rögzített jelentkezéseit.

| E SZAKMA SZ   | E XIAMA REAL TEST ISKOLAI FELHASZNÁLÓ V |                           |                          |                       |            | LAI FELHASZNÁLÓ 🗸      |                |
|---------------|-----------------------------------------|---------------------------|--------------------------|-----------------------|------------|------------------------|----------------|
| Jelentkezések |                                         |                           |                          |                       |            | Ŧ                      | ÚJ JELENTKEZÉS |
| Sorszám       | Azonositó                               | Szakképesítés/Szakma neve | Oktatást végző intézmény | Gyakorlati képző neve | Jelentkező | Rógzítés dátuma        |                |
|               |                                         |                           | Nincs találat.           |                       |            |                        |                |
|               |                                         |                           |                          |                       | Sorok szi  | ima oldalariként: 50 🔻 | 070 < >        |
|               |                                         |                           |                          |                       |            |                        |                |
|               |                                         |                           |                          |                       |            |                        |                |

A jobb felső sarokban található profilra kattintva lehetősége van kijelentkezni, vagy módosítani a jelszavát. Jelszó naponta egyszer változtatható meg. Más adatait csak a területi kamara segítségével tudja módosítani, nekik kell jelezni.

Az gomb mellett található gombra kattintva nyitható le a szűrő felület, mely segítségével a találati listát szűkítheti.

| Jelentkezések                          |                                      |                             |            |                                 | ×         | ÚJ JELENTKEZÉS |
|----------------------------------------|--------------------------------------|-----------------------------|------------|---------------------------------|-----------|----------------|
| <sup>Ev</sup><br>2022/2023. •          | Szakképesítés/Szakma neve vagy kódja | Jelentkező neve             |            | Jelentkező oktatási azonosítója |           |                |
| Oktatási int. neve vagy OM azonosítója | Gyakorlati képző neve                | Jelentkezési lap azonosító: |            |                                 |           |                |
|                                        |                                      | Év                          | Kamara kód | Szakma kód                      | Sorszám   |                |
|                                        |                                      |                             |            |                                 | SZÜRÉS TÓ | ÖRLÉSE SZŰRÉS  |

Áz ÚJ JELENTKEZÉS

gombra kattintva pedig új jelentkezést rögzíthet.

A rögzítendő adatok 3 lapra lettek bontva. Egyik lapról a másikra a jobb alul található gombra kattintva lehet lépni, hogyha minden szükséges adat ki lett töltve az adott lapon.

### Jelentkező alapadatai

- a. Kamara
  - i. Ezt nem tudja módosítani, a rendszer a második lapon megadott szakképző intézmény alapján területi kereskedelmi és iparkamarához rendeli a versenyzőt.

#### b. Szakképesítés/szakma választása

i. Ki kell keresni majd kiválasztani a listából azonosító szám vagy megnevezés alapján, hogy milyen szakképesítésben/szakmában fog versenyezni a versenyző.

| Szakképesítés / Szakma neve – | × |
|-------------------------------|---|
| Asztalos                      |   |
| OKJ kód/szakma azonosító      |   |

- c. SZVK/KKK rendelet
  - i. Amennyiben olyan szakképesítéshez/szakmához rögzít versenyzőt, ahol eltérő rendeletek alapján indult verseny, ott választania kell, hogy az adott tanuló melyik rendelet alapján folytatja tanulmányait. Ennek kitöltése azért igényel nagy

körültekintést, mert amennyiben a versenyző eléri a versenyfelhívásban meghatározott 60 %-os szintet és adott versenytevékenységből felmentés adható, akkor a szakmai vizsga letétele alóli mentességet megalapozó Igazolást ezek alapján állítja ki az MKIK.

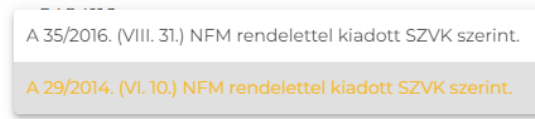

- d. Oktatási azonosító
- e. Név
- f. Születési hely és dátum
  - i. A dátumnál lehetőség van a mező jobb oldalán lévő dátumválasztóval megadni a dátumot, vagy begépelhető kézzel is, akár pontok nélkül is az érték. A mező elhagyása után a rendszer kiegészíti pontokkal a dátumot.

| 20011123 | Születési dátum |   | _ |
|----------|-----------------|---|---|
|          | 20011123        | Ċ |   |

- g. Anyja születési neve
- h. Tanult idegen nyelvek
- i. Jelentkező lakcíme
  - i. A megadott irányítószám vagy település név alapján találati lista jelenik meg, melyből ki kell választani a megfelelőt.
  - ii. Közterület jellege (választani kell a listából)
  - iii. Házszám
- j. Jelentkező email címe
  - i. <u>Fontos, hogy olyan email cím legyen megadva a versenyzőhöz, ami a sajátja és</u> <u>gyakran ellenőrzi, mert arra fontos információkat kaphat!</u>
- k. Jelentkező telefonszáma

#### Elméleti oktatást végző intézmény adatai

- a. Az intézmény OM azonosítójának beírását követően a rendszer felkínál egy találati listát, melyből ki kell választani a megfelelő intézményt. Kiválasztás után korábbról eltárolt intézményi adatokat tölt be a rendszer. Ezeken lehetőség van módosítani (a módosítás a rendszerben szereplő adatokat nem írja felül, azaz minden alkalommal módosítani szükséges őket, hogyha hibás adat szerepel).
  - i. Csak ahhoz az intézményhez tud jelentkezést rögzíteni, amelyhez korábban a területi kamara hozzárendelte, más intézményt nem tud kiválasztani listából.
- b. Versenyző felkészítését végző személy adatai
  - ii. Név és elérhetőség
  - iii. Lehetőség van egy második felkészítő személy megadására is. Ehhez a

Második felkészítő tanár rögzítése opciót be kell jelölni, ilyenkor megjelennek a második felkészítőhöz tartozó beviteli mezők.

#### Gyakorlati képző adatai

- a. Gyakorlati képző neve
- b. Adószáma (12345678-1-12 formátumban)
- c. Gyakorlati képző települése
  - iv. A megadott irányítószám vagy település név alapján találati lista jelenik meg, melyből ki kell választani a megfelelőt.
- d. Utca
- e. Közterület jellege (választani kell a listából)

- f. Házszám
- g. Email cím és telefonszám

### Jelentkezési lap mentése és letöltése

A 4. lapon a jelentkezési lap előnézete tekinthető meg, ahol ellenőrizhető, hogy minden adat

helyesen lett-e megadva. Amennyiben javítani szükséges, akkor a bal alul található gombbal lehet a megadott adatokon javítani a megfelelő lapon.

A gombra kattintva a rendszer elmenti a jelentkezést, de nem tölti le a jelentkezési lapot.

A gombra kattintva a rendszer elmenti a jelentkezési lapot és rögtön le is tölti PDF formátumban, mely ezután kinyomtatható.

Miután a rendszerben mentésre került egy jelentkezési lap, az a listázó felületen megtekinthető.

Jelentkezés szerkesztése, letöltése, törlése

Az adott jelentkezés sorában jobb oldalt a *iii* ikonra kattintva további opciók érhetők el:

- Szerkesztés
  - Ismét megnyitható a jelentkezési lap és szerkeszthetők a módosítandó adatok. A lapok között a fenti navigációs sávban lehet váltani a megfelelőre kattintva.

ALAPADATOK ELMÉLETI OKTATÁST VÉGZŐ INTÉZMÉNY ADATAI GYAKORLATI KÉPZŐ ADATAI DOKUMENTUM ELŐNÉZET

Módosítás után a jobb alul található gombbal lehet elmenteni a módosításokat. Ilyenkor nem tölti le a rendszer ismét a jelentkezési lapot, hanem ezt manuálisan kell kezdeményezni a "Jelentkezés letöltés" opcióval.

- Jelentkezés letöltés
  - Erre kattintva letöltődik az aktuális jelentkezési lap.
- Törlés
  - Erre kattintva az adott jelentkezés törölhető.

Jelentkezést rögzíteni vagy módosítani és törölni kizárólag a jelentkezési időszakban lehet!

## Lehetséges problémák és megoldásuk

- Az iskolai felhasználó nem tud belépni a jelentkezési felületre.
  - Ilyenkor vagy nincsen még hozzáférése az új jelentkezési felülethez, vagy nem megfelelő bejelentkezési adatokat ad meg.
    - Nem létező hozzáférés esetén fel kell venni a kapcsolatot a területileg illetékes kereskedelmi és iparkamarával és hozzáférést kell igényelnie.
    - Létező hozzáférés esetén meg kell bizonyosodni, hogy jól írja be az email címét és a jelszavát. Elfelejtett jelszó esetén a bejelentkezési képernyőről kezdeményezhető új jelszó igénylése a felhasználói fiókhoz tartalmazó email cím megadásával.
- A felhasználó nem tud jelentkezést rögzíteni egy bizonyos szakképző intézményhez.
  - Ez akkor fordulhat elő, hogyha nincsen hozzárendelve az adott intézményhez.
    Ebben az esetben keresse fel a területileg illetékes kereskedelmi és iparkamarát és kérje, hogy rendeljék hozzá ehhez az iskolához.

- Nem megfelelő névvel vagy egyéb adattal szerepel a szakképző intézmény az OM azonosító beírása után.
  - A felkínált adatok átírhatók, azonban nem kerül frissítésre az adatbázisban, így minden egyes alkalommal felül kell írni új jelentkezés rögzítésénél.
  - Jelezni kell az illetékes kamarának, hogy módosítani szükséges az adatokon. Ennek átfutási ideje hozzávetőlegesen 1 nap.
- Nem aktív az "Új jelentkezés" gomb vagy nem lehet meglévő rögzítéseket szerkeszteni vagy törölni.
  - Véget ért a jelentkezési időszak és nincs lehetőség új versenyző rögzítésére, módosítására és törlésére.